# Oracle® Communications Diameter Signaling Router Full Address Based Resolution User Guide

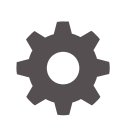

Release 9.0.0.0.0 F79510-01 April 2023

ORACLE

Oracle Communications Diameter Signaling Router Full Address Based Resolution User Guide, Release 9.0.0.0.0

F79510-01

Copyright © 2019, 2023, Oracle and/or its affiliates.

This software and related documentation are provided under a license agreement containing restrictions on use and disclosure and are protected by intellectual property laws. Except as expressly permitted in your license agreement or allowed by law, you may not use, copy, reproduce, translate, broadcast, modify, license, transmit, distribute, exhibit, perform, publish, or display any part, in any form, or by any means. Reverse engineering, disassembly, or decompilation of this software, unless required by law for interoperability, is prohibited.

The information contained herein is subject to change without notice and is not warranted to be error-free. If you find any errors, please report them to us in writing.

If this is software, software documentation, data (as defined in the Federal Acquisition Regulation), or related documentation that is delivered to the U.S. Government or anyone licensing it on behalf of the U.S. Government, then the following notice is applicable:

U.S. GOVERNMENT END USERS: Oracle programs (including any operating system, integrated software, any programs embedded, installed, or activated on delivered hardware, and modifications of such programs) and Oracle computer documentation or other Oracle data delivered to or accessed by U.S. Government end users are "commercial computer software," "commercial computer software documentation," or "limited rights data" pursuant to the applicable Federal Acquisition Regulation and agency-specific supplemental regulations. As such, the use, reproduction, duplication, release, display, disclosure, modification, preparation of derivative works, and/or adaptation of i) Oracle programs (including any operating system, integrated software, any programs embedded, installed, or activated on delivered hardware, and modifications of such programs), ii) Oracle computer documentation and/or iii) other Oracle data, is subject to the rights and limitations specified in the license contained in the applicable contract. The terms governing the U.S. Government's use of Oracle cloud services are defined by the applicable contract for such services. No other rights are granted to the U.S. Government.

This software or hardware is developed for general use in a variety of information management applications. It is not developed or intended for use in any inherently dangerous applications, including applications that may create a risk of personal injury. If you use this software or hardware in dangerous applications, then you shall be responsible to take all appropriate fail-safe, backup, redundancy, and other measures to ensure its safe use. Oracle Corporation and its affiliates disclaim any liability for any damages caused by use of this software or hardware in dangerous applications.

Oracle®, Java, and MySQL are registered trademarks of Oracle and/or its affiliates. Other names may be trademarks of their respective owners.

Intel and Intel Inside are trademarks or registered trademarks of Intel Corporation. All SPARC trademarks are used under license and are trademarks or registered trademarks of SPARC International, Inc. AMD, Epyc, and the AMD logo are trademarks or registered trademarks of Advanced Micro Devices. UNIX is a registered trademark of The Open Group.

This software or hardware and documentation may provide access to or information about content, products, and services from third parties. Oracle Corporation and its affiliates are not responsible for and expressly disclaim all warranties of any kind with respect to third-party content, products, and services unless otherwise set forth in an applicable agreement between you and Oracle. Oracle Corporation and its affiliates will not be responsible for any loss, costs, or damages incurred due to your access to or use of third-party content, products, or services, except as set forth in an applicable agreement between you and Oracle.

# Contents

# <u>1</u> Introduction

| 1.1 | Overview            | 1-1 |
|-----|---------------------|-----|
| 1.2 | Scope and Audience  | 1-1 |
| 1.3 | Manual Organization | 1-1 |
| 1.4 | My Oracle Support   | 1-1 |
|     |                     |     |

# 2 Full Address Based Resolution

| Full Address Based Resolution overview                   | 2-1                                                                                                    |
|----------------------------------------------------------|----------------------------------------------------------------------------------------------------|
| Application Chaining                                     | 2-2                                                                                                    |
| Request Message Validation                               | 2-4                                                                                                    |
| Multiple DSR Application Invocation Prevention           | 2-10                                                                                                    |
| Transaction Metadata Recording for Integrated DIH (IDIH) | 2-10                                                                                                    |
| FABR with User Data Repository                           | 2-12                                                                                                    |
|                                                          | Full Address Based Resolution overview<br>Application Chaining<br>Request Message Validation<br>Multiple DSR Application Invocation Prevention<br>Transaction Metadata Recording for Integrated DIH (IDIH)<br>FABR with User Data Repository |

# 3 Configuration of FABR

| 3.1 | Pre-0 | Config | juration Activities                                                 | 3-1 |
|-----|-------|--------|---------------------------------------------------------------------|-----|
|     | 3.1.1 | Verif  | ying Server status                                                  | 3-1 |
|     | 3.1.2 | Dian   | neter Common Configuration for FABR                                 | 3-1 |
|     | 3.1.3 | Dian   | neter Configuration for FABR                                        | 3-2 |
|     | 3.1.4 | SDS    | DP Remote Server Configuration                                      | 3-3 |
|     | 3.1.5 | UDR    | Remote Server Configuration                                         | 3-3 |
| 3.2 | FABI  | R Con  | figuration                                                          | 3-4 |
|     | 3.2.1 | Appl   | ications configuration                                              | 3-5 |
|     | 3.2   | 2.1.1  | Applications configuration elements                                 | 3-5 |
|     | 3.2   | 2.1.2  | Inserting a supported Diameter application                          | 3-5 |
|     | 3.2   | 2.1.3  | Deleting a Diameter application from the list of supported Diameter |     |
|     |       |        | applications                                                        | 3-6 |
|     | 3.2.2 | Exce   | eptions configuration                                               | 3-6 |
|     | 3.2   | 2.2.1  | Exceptions configuration elements                                   | 3-7 |
|     | 3.2   | 2.2.2  | Editing a Routing Exception                                         | 3-8 |
|     | 3.2.3 | Defa   | ult Destinations configuration                                      | 3-8 |
|     |       |        |                                                                     |     |

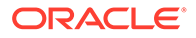

|     | 3.2   | .3.1  | Default Destinations configuration elements | 3-9  |
|-----|-------|-------|---------------------------------------------|------|
|     | 3.2   | .3.2  | Inserting a Default Destination             | 3-9  |
|     | 3.2   | .3.3  | Editing a Default Destination               | 3-9  |
|     | 3.2   | .3.4  | Deleting a Default Destination              | 3-10 |
|     | 3.2.4 | Addre | ess Resolutions configuration               | 3-10 |
|     | 3.2   | .4.1  | Address Resolutions configuration elements  | 3-10 |
|     | 3.2   | .4.2  | Inserting an Address Resolution             | 3-12 |
|     | 3.2   | .4.3  | Editing an Address Resolution               | 3-13 |
|     | 3.2   | .4.4  | Deleting an Address Resolution              | 3-14 |
|     | 3.2.5 | Syste | em Options configuration                    | 3-14 |
|     | 3.2   | .5.1  | System Options elements                     | 3-14 |
|     | 3.2   | .5.2  | Editing System Options                      | 3-17 |
| 3.3 | Post- | Confi | guration Activities                         | 3-17 |
|     | 3.3.1 | Enab  | ling the FABR Application                   | 3-17 |
|     | 3.3.2 | Statu | is Verification                             | 3-18 |
|     | 3.3.3 | Bulk  | Import and Export                           | 3-18 |
|     |       |       |                                             |      |

# 4 Maintenance of FABR

| 4.1 | Overview                                         | 4-1 |
|-----|--------------------------------------------------|-----|
| 4.2 | FABR Administrative State and Operational Status | 4-1 |

# What's New in this Release

There is no change made to this document in this release.

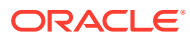

# 1 Introduction

The *Full Address Based Resolution (FABR) User's Guide* and Help provides an overview of the functions and procedures to configure FABR. The contents of this chapter include sections on the scope, audience, and organization of the documentation, and how to contact Oracle for assistance.

# 1.1 Overview

The Full Address Based Resolution (FABR) documentation provides information about functions, and how to use the GUI and the following procedures to configure the application:

- Applications
- Exceptions
- Default Destinations
- Address Resolutions
- System Options

# 1.2 Scope and Audience

The FABR documentation is intended for anyone responsible for configuring and using the Full Address Based Resolution application. Users of this manual must have a working knowledge of telecommunications, of network installations, and of the product that is using the FABR functions.

# 1.3 Manual Organization

This manual is organized into the following chapters:

- Introduction contains general information about the FABR help documentation, the organization of this manual, and how to get technical assistance.
- Full Address Based Resolution describes the function of the FABR application.
- Configuration of FABR describes how to configure the FABR application, including Applications, Exceptions, Default Destinations, Address Resolutions, and System Options.
- Maintenance of FABR describes maintenance functions and information that can be used with the FABR application.

# 1.4 My Oracle Support

My Oracle Support (https://support.oracle.com) is your initial point of contact for all product support and training needs. A representative at Customer Access Support can assist you with My Oracle Support registration.

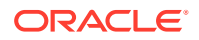

Call the Customer Access Support main number at 1-800-223-1711 (toll-free in the US), or call the Oracle Support hotline for your local country from the list at http://www.oracle.com/us/support/contact/index.html. When calling, make the selections in the sequence shown below on the Support telephone menu:

- 1. Select 2 for New Service Request.
- 2. Select **3** for Hardware, Networking and Solaris Operating System Support.
- 3. Select one of the following options:
  - For Technical issues such as creating a new Service Request (SR), select 1.
  - For Non-technical issues such as registration or assistance with My Oracle Support, select **2**.

You are connected to a live agent who can assist you with My Oracle Support registration and opening a support ticket.

My Oracle Support is available 24 hours a day, 7 days a week, 365 days a year.

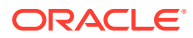

# 2 Full Address Based Resolution

This section provides an overview of the functions for the **Full Address Based Resolution** (FABR) application.

# 2.1 Full Address Based Resolution overview

Full Address Based Resolution (FABR) is a routing application that enables network operators to resolve the designated Diameter server (IMS HSS, LTE HSS, MTC HSS, PCRF, OCS, OFCS, AAA) addresses based on Diameter Application ID, Command Code, Routing Entity Type, and Routing Entity Addresses, and then routes the Diameter Request to the resolved destination.

The FABR application validates the ingress Diameter Request message, retrieves the Application ID and Command Code from it, and determines the desired Routing Entity Type to decode from the message based on the configuration. The FABR application extracts the Routing Entity Address from user-configured Attribute-Value Pairs (AVPs) in the ingress message and sends the Routing Entity Address, if extracted successfully, to an off-board DP running the Subscriber Database Server (SDS) for destination address resolution.

The resolved Destination address can be any combination of a Realm and Fully Qualified Domain Name (FQDN); Realm-only, FQDN-only, or Realm and FQDN.

FABR replaces the Destination-Host and/or Destination-Realm AVP in the ingress Request message with the corresponding values of the resolved Destination, and forwards the message to the Diameter Relay Agent for egress routing into the network.

A Routing Entity can be any of the following:

- International Mobile Subscriber Identity (IMSI)
- Mobile Subscriber Integrated Services Digital Network (Number) (MSISDN)
- IP Multimedia Private Identity (IMPI)
- IP Multimedia Public Identity (IMPU)
- External Identifier

#### **FABR Functions**

FABR provides the following functions:

 Routing based on IMSI/MSISDN Prefix Lookup performs prefix-based lookups after completion of the full address lookup. The prefix and range based lookup are only performed if the full address lookup does not find a match and can be enabled by the operator for a combination of Application-ID, Command-Code, and Routing Entity Type. Populates the Destination-Host AVP and/or the Destination-Realm AVP based on the resolved destination if a match is found in the prefix database.

Performs the No Address Match Found routing exception handling procedure if there is not a match in the prefix database.

The IMSI/MSISDN Prefix and Range lookup can be enabled or disabled on system wide.

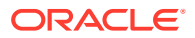

- DP Query Bundling enhances the FABR-to-DP interface by supporting the bundling of multiple queries into a single bundled query stack event when enabled. When the DP receives a bundled query, the corresponding bundled response have responses to all the queries that constitute the bundled query.
- Reserved MCC Ranges are reserved for future Mobile Country Code (MCC) ranges and are defined in a system-wide MCC Ranges table. If the MCC digits portion of decoded IMSI digits fall within one of the ranges designated in the MCC Ranges table, the IMSI digits are NOT used for further address resolution. FABR continues decoding the digits using other AVP instances or next Priority AVP (if provisioned), or next Routing Entity (if provisioned).
- Identifying IMSI, MSISDN, and External Identifier address resolution applications like Full Address Based Resolution (FABR) and Range Based Address Resolution (RBAR) need to categorize User Identities (digit strings) decoded from the Diameter Request AVPs as either MSISDN or IMSI to allow looking up the User Identity in the appropriate lookup table.
   If there is no plus sign before the digits, the Routing Entity Type is IMPU, and decoded digits fall within MSISDN and IMSI overlap range. Configured MCC+MNC combinations can be compared to the first 5 or 6 digits of the User Identity. The User Identity is considered as an IMSI and used for IMSI lookup if a match occurs. The User Identity considered as a MSISDN and used for MSISDN lookup if a match does not occur.

Identifying IMSIs and MSISDNs provides more information about identifying IMSIs and MSISDNs using digit string lengths and MCC+MNC combinations.

• Application Chaining allows FABR and the DM-IWF applications to process the same Diameter Request message by configuring application routing rules.

# 2.2 Application Chaining

Application Chaining is a method for invoking multiple DSR applications in sequence on the same DSR.

To process a Request for two DSR applications executing in sequence, the Application Route Table execution is:

- 1. When the Request enters the system at the Application Routing Table (ART).
- 2. When DSR Application 1 sends the Request back to the Diameter Routing Function at the Application Routing Table (ART).
- When DSR Application 2 sends the Request back to the Diameter Routing Function at the Application Routing Table (ART). At the Application Routing Table (ART) if there is no matching Application Routing Rule for the Request, the Request routes to Peer Route Table for processing.
- Application Route Table (ART)
   Application Route Tables are used for routing Request messages to DSR applications. An ART contains a prioritized list of user-configurable Application Routing Rules. Each Application Routing Rule associates Request message content with a DSR application.

An ART is searched, when a received Request message from a Peer Node or a DSR application. Searching an ART when a Request message is received from a DSR application allows the operator to route the ingress Diameter transaction to multiple DSR applications in sequence. The operator can create multiple ARTs to assign an ART to a Request message based upon a set of user-defined criteria.

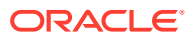

Application Routing Rules

An ART consists of a set of prioritized Application Routing Rules that the Diameter Routing Function searches with the content of a Request message, to determine whether to forward the message to a DSR application for processing.

One ART is searched each time a Request message received from a Peer Node or a DSR application. This method allows forwarding a Diameter transaction to one or more DSR applications for processing.

However, the Diameter Routing Function does not allow a DSR application to process a Diameter transaction more than once. The Diameter Routing Function internally keeps track of which DSR applications have already processed the message. When the Diameter Routing Function searches an ART and encounters an Application Routing Rule associated with a DSR application that processed the transaction, the Diameter Routing Function bypasses the Application Routing Rule.

The system default ART is not removable using the configuration GUI. The user can create additional ARTs and then define, through configuration, which ART is searched based on ART precedence selection rules.

Each time a Request message is received from a Peer Node or DSR application, the Diameter Routing Function selects an ART to search based on the following ART precedence selection rules (highest to lowest priority):

- 1. The ART provided by the DSR application if it exists (applies only when the Request message was received from a DSR application)
- 2. The ART assigned to the ingress Peer Node from which the Request message was received if it exists
- 3. The ART assigned to the Diameter Application ID in the Request message header if it exists
- 4. The default ART

The order of DSR applications which can process an ingress Request message is determined by operator configuration of one or more Application Route Tables.

- Each time the Diameter Routing Function receives a Request message from a Peer Node or DSR application, it searches the Application Route Tables to determine where to forward the message.
- The highest priority Application Routing Rule matched defines where to forward the message.
- If no Application Routing Rule match is found, the Diameter Routing Function begins Relay Agent routing to an upstream Peer Node.

When FABR or RBAR and the Diameter-MAP InterWorking Function (DM-IWF) applications run in the same DA-MP, the same Diameter Request message can be processed by both applications.

For a Diameter-to-MAP Request message received from a Diameter Peer that needs to be processed by FABR followed by DM-IWF, two Application Routing Rules are needed; one for routing the message first to FABR and the second to reroute the message to DM-IWF after FABR processing is complete. In this order:

- After the Request is received from the Peer, the Diameter Routing Function searches the Application Routing Rules for the highest priority-matching rule. If this rule contains the FABR application name, the results route the Request to FABR.
- The FABR processes the message and returns it to the Diameter Routing Function.

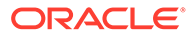

- The Diameter Routing Function searches the Application Routing Rules for the highest priority matching rule (excluding all rules that would result in routing of the Request to FABR again). This rule contains the DM-IWF application name and the results route the Request to DM-IWF.
- DM-IWF processes the message and sends it to an MD-IWF application (SS7-MP).

For a MAP-to-Diameter Request message received by DM-IWF from an MD-IWF application (SS7-MP), which needs processing by FABR after DM-IWF processing, a single Application Routing Rule is needed for routing the message to FABR after DM-IWF processing is completed. In this order:

- DM-IWF processes the message and sends it to the Diameter Routing Function.
- The Diameter Routing Function searches the Application Routing Rule for the highest priority matching rule (excluding all rules that would cause routing of the Request to DM-IWF again). This rule contains the FABR application name and results in the Request being routed to FABR for processing.
- FABR returns the message to the Diameter Routing Function to complete the routing process.

# 2.3 Request Message Validation

The derivation of a user identity address from the ingress diameter request message governed by the rules determined by user identity configuration. The configuration defines the supported application IDs, the supported command codes associated with each application ID, the preferred user identity types to search, and the associated AVPs that contain the user identity addresses.

The FABR application processes the diameter request message based on the configuration to extract the user identity addresses.

The diameter request message sent to FABR validates as followed:

- Determine whether the Application ID in the message header is defined in the configuration.
- If the diameter request message receives a valid (configured) Application ID, validate whether the pair (Application ID and command code) in the message is defined in the configuration.
- If the pair is configured, select the highest priority user identity type associated with the pair in the configuration for user identity address searching.
- Search for a valid user identity address from an AVP in the ingress message based on a prioritized set of AVPs assigned to the triplet (Application ID, command code, and then routing entity type).

If a user identity address cannot be found in searching the configured user identity types and AVPs, the No Valid Routing Entity Address routing exception handling procedure invokes.

#### **Routing Exception Handling**

When an ingress FABR request message cannot be resolved to a destination, (no address matched, no valid digits decoded, or any other error returns), FABR invokes a routing exception handling procedure based on user-defined configuration.

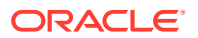

Routing exception handling procedures result in one of the following configured actions:

- Forward the message unchanged
- Forward the message using a user-defined default destination
- Send an Answer response with a user-defined result-code AVP value
- · Send an Answer response with user-defined experimental-code AVP values
- Abandon Request

The routing exceptions types support the following:

- Unknown command code
- No valid routing entity addresses were found
- A valid routing entity address did not resolve to a configured address
- Blacklisted subscriber
- DP congestion
- DP errors

#### **Supported AVPs**

FABR supports the AVPs associated with the user identity types as defined in Table 2-1.

#### Note:

There is no support for Service-Information: Subscription-ID-Data (4-Server Private) in FABR and not looked up when retrieving a user identity address.

#### Table 2-1 FABR Supported AVPs

| AVPs                                            | AVP Code | AVP Type    | AVP Reference                |
|-------------------------------------------------|----------|-------------|------------------------------|
| User-Identity                                   | 700      | Grouped     | Section 6.3.1 of 3GPP        |
| [Public-Identity]<br>[MSISDN]                   |          |             | 29.329                       |
| MSISDN                                          | 701      | OctetString | Section 6.3.2 of 3GPP 29.329 |
| Public-Identity                                 | 601      | UTF8String  | Section 6.3.2 of 3GPP 29.229 |
| Service-Information                             | 873      | Grouped     | Section 7.2.192 of 3GPP      |
| [Subscription-ID]<br>[…]                        |          |             | 32.299                       |
| Subscription-Id                                 | 443      | Grouped     | Section 8.46 of RFC 4006     |
| [Subscription-ID-Type<br>[Subscription-ID-Data] |          |             |                              |
| Subscription-ID-Type                            | 450      | Enumerated  | Section 8.47 of RFC 4006     |
| Subscription-ID-Data                            | 444      | UTF8String  | Section 8.47 of RFC 4006     |
| User-Name                                       | 1        | UTF8String  | Section 8.14 of RFC 3588bis  |

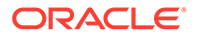

| AVPs                       | AVP Code | АVР Туре    | AVP Reference                 |
|----------------------------|----------|-------------|-------------------------------|
| Wildcarded-Public-Identity | 634      | UTF8String  | Section 6.3.35 of 3GPP 29.229 |
| MSISDN                     | 701      | OctetString | Section 6.3.2 of 3GPP 29.329  |
| Public Identity            | 601      | UTF8String  | Section 6.3.2 of 3GPP 29.229  |
| User-Identifier:           | 3102     | Grouped     | Section 6.4.2 of 3GPP         |
| [User-Name]<br>[MSISDN]    |          |             | 29.336                        |
| User-Name                  | 1        | UTF8String  | Section 8.14 of RFC 6733      |
| MSISDN                     | 701      | OctetString | Section 6.3.2 of 3GPP 29.329  |
| External Identifier        |          | UTF8String  | Section 6.3.2 of 3GPP 29.336  |

#### Table 2-1 (Cont.) FABR Supported AVPs

Each of the configured user identity types supported in FABR is associated with certain AVPs that contains the user identity type as defined by various diameter application standards. Table 2-2 presents all possible combinations of the user identity types and the associated AVPs.

| User Identity                          |            |            |            |            |
|----------------------------------------|------------|------------|------------|------------|
| Types/AVPs                             | IMSI       | MSISDN     | IMPI       | IMPU       |
| MSISDN                                 |            | Applicable |            | Applicable |
| User-Identity:<br>MSISDN               |            | Applicable |            | Applicable |
| Public-Identity                        | Applicable | Applicable | Applicable | Applicable |
| User-Identity:<br>Public-Identity      | Applicable | Applicable | Applicable | Applicable |
| User-Name                              | Applicable | Applicable | Applicable | Applicable |
| Subscription-ID-<br>Data (0-E.164)     |            | Applicable |            | Applicable |
| Service-<br>Information:               |            | Applicable |            | Applicable |
| Subscription-<br>ID-Data (0-<br>E.164) |            |            |            |            |
| Subscription-ID-<br>Data (1-IMSI)      | Applicable |            | Applicable |            |
| Service-<br>Information:               | Applicable |            | Applicable |            |
| Subscription-<br>ID-Data (1-<br>IMSI)  |            |            |            |            |

#### Table 2-2 Combinations of User Identity Types and Associated AVPs

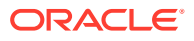

| User Identity<br>Types/AVPs              | IMSI       | MSISDN     | IMPI       | IMPU       |
|------------------------------------------|------------|------------|------------|------------|
| Subscription-ID-<br>Data (2-SIP URI)     | Applicable | Applicable | Applicable | Applicable |
| Service-<br>Information:                 | Applicable | Applicable | Applicable | Applicable |
| Subscription-<br>ID-Data (2-<br>SIP URI) |            |            |            |            |
| Subscription-ID-<br>Data (3-NAI)         | Applicable | Applicable | Applicable | Applicable |
| Service-<br>Information:                 | Applicable | Applicable | Applicable | Applicable |
| Subscription-<br>ID-Data (3-<br>NAI)     |            |            |            |            |
| Wildcarded-<br>Public-Identity           |            |            |            | Applicable |
| User-Identifier:<br>User-Name            | Applicable |            | Applicable |            |
| User-Identifier:<br>MSISDN               |            | Applicable |            | Applicable |
| User-Identifier:<br>External Identifier  | Applicable | Applicable |            |            |

| Table 2-2 | (Cont.) Combinations of | <b>User Identity</b> | Types and | <b>Associated AVPs</b> |
|-----------|-------------------------|----------------------|-----------|------------------------|
|-----------|-------------------------|----------------------|-----------|------------------------|

A user identity type can be associated with one or more data formats that is examined when deriving the user identity address from the associated AVPs. The relation between user identity types and the corresponding data formats to be encountered in the ingress diameter request message are listed in Table 2-3.

| Table 2-3 | Relation between | Configured Us | ser Identity <sup>-</sup> | Types and <b>E</b> | <b>Data Formats</b> |
|-----------|------------------|---------------|---------------------------|--------------------|---------------------|
|-----------|------------------|---------------|---------------------------|--------------------|---------------------|

| Configurable<br>User Identity<br>Types/User<br>Identity Formats<br>in Messages | IMSI       | MSISDN     | IMPI       | IMPU       |
|--------------------------------------------------------------------------------|------------|------------|------------|------------|
| IMSI<br>Format: ASCII                                                          | Applicable |            | Applicable |            |
| Example:<br>311480123456789                                                    |            |            |            |            |
| MSISDN<br>Format: ASCII and<br>TBCD                                            |            | Applicable |            | Applicable |
| Example:<br>19194605500                                                        |            |            |            |            |
| SIP URI with IMSI<br>Format: ASCII                                             | Applicable |            | Applicable |            |

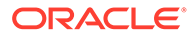

| Configurable<br>User Identity                         |                  |                     |            |            |  |
|-------------------------------------------------------|------------------|---------------------|------------|------------|--|
| Identity Formats                                      |                  |                     |            |            |  |
| in Messages                                           | IMSI             | MSISDN              | IMPI       | IMPU       |  |
| Examples:<br>sip:1234567890123450                     | @nai.epc.mnc456. | mcc123.3appnetwork  | Cora       |            |  |
| sip:6311150999995555                                  | @ims.mnc015.mc   | cc311.3appnetwork.o | ra         |            |  |
| sip:3114809999955550                                  | @my.network.org  |                     | 5          |            |  |
| sip:6311480999995555                                  | @my.network.org  |                     |            |            |  |
| SIP URI with<br>MSISDN<br>Format: ASCII               |                  | Applicable          |            | Applicable |  |
| Examples:                                             |                  |                     |            |            |  |
| sip:<br>+1-919-460-5500<br>@xyz.com;user=ph<br>one    |                  |                     |            |            |  |
| sip:311480999995<br>555@my.network.o<br>rg            |                  |                     |            |            |  |
| SIP URI with NAI<br>Format: ASCII                     |                  |                     | Applicable | Applicable |  |
| Example:<br>sip:311480999995<br>555@mynetwork.o<br>rg |                  |                     |            |            |  |
| SIP URI with<br>Wildcarded PSI<br>Format: ASCII       |                  |                     |            | Applicable |  |
| Example: sip:WP-<br>A_ServiceType-!.*!<br>@att.com    |                  |                     |            |            |  |
| <b>TEL URI with<br/>MSISDN</b><br>FORMAT: ASCII       |                  | Applicable          |            | Applicable |  |
| Examples:<br>tel:+1-919-460-5500; p                   | hone-context=exa | mple.com            |            |            |  |
| tel:+19258889999                                      |                  |                     |            |            |  |
| tel:19195551212                                       |                  |                     |            |            |  |
| NAI with IMSI/<br>MSISDN<br>Format: ASCII             | Applicable       | Applicable          | Applicable | Applicable |  |
| Examples:<br>123456789012345@xy                       | z.com            |                     |            |            |  |
| 123456789012345                                       | 123456789012345  |                     |            |            |  |
| 311480999995555@im                                    | s.mnc480.mcc311  | 1.3gppnetwork.org   |            |            |  |
| 6311150999995555@xyz.com                              |                  |                     |            |            |  |
| 6311150999995555@i                                    | ms.mnc015.mcc31  | 11.3gppnetwork.org  |            |            |  |

 Table 2-3
 (Cont.) Relation between Configured User Identity Types and Data Formats

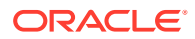

| Configurable<br>User Identity<br>Types/User<br>Identity Formats<br>in Messages | IMSI | MSISDN | IMPI       | IMPU       |
|--------------------------------------------------------------------------------|------|--------|------------|------------|
| NAI<br>Format: ASCII                                                           |      |        | Applicable | Applicable |
| Example:<br>handy.manny@xyz<br>.com                                            |      |        |            |            |

#### Table 2-3 (Cont.) Relation between Configured User Identity Types and Data Formats

#### Identifying IMSIs and MSISDNs

In certain Diameter messages over the Cx interface (and possibly over the Sh interface), certain AVPs that typically carry an IMSI sometimes can carry an MSISDN.

Address resolution applications like Full Address Based Resolution (FABR) and Range Based Address Resolution (RBAR) need to categorize user Identities (digit strings) decoded from the diameter request AVPs as either MSISDN or IMSI, to allow looking up the user identity in the appropriate lookup table.

Most of the time, these applications can clearly categorize the decoded user identity based on:

- The configured routing entity type
- The contents of the AVP For instance, if the user identity has been decoded from a SIP URI that has a plus sign before the digits (such as sig:+1-919-460-5500@oracle.com), it can be directly categorized as an MSISDN.
- The number of digits in the user identity

In certain cases, none of these methods allow a clear categorization (for example, if the number of digits needs to be used and the received number of digits are applicable to both IMSIs and MSISDNs, and thus leads to an ambiguous determination; or if there is no plus sign before the digits).

If FABR has been configured to decode an IMPU from a user identity (digit string), but cannot determine whether the user identity is an IMSI or an MSISDN based on digit analysis, a tiebreaker is needed to properly categorize the user identity.

If the routing entity type is IMPU, the user identity extracted results in only digits, and the length of the digits in the user identity falls within an overlap digits range of MSISDN and IMSI, the following logic can be used to determine if the user identity is an IMSI or MSISDN.

- FABR extracts the first 5 or 6 digits of the user identity and compares them against a list of configured 5- or 6-digit MCC-MNC combinations. The Diameter Common, and then Network Identifiers, and then MCCMNC pages can be used to configure up to 2500 distinct combinations of Mobile Country Code (MCC) and Mobile Network Code (MNC). (Refer to Diameter Common User's Guide and Help for procedures to configure MCC-MNC combinations.)
- If a match occurs, the user identity is considered as an IMSI and used for IMSI lookup.

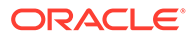

• If a match does not occur, the user identity is considered as an MSISDN and used for MSISDN lookup.

# 2.4 Multiple DSR Application Invocation Prevention

The DSR provides a mechanism for preventing the same DSR application from being invoked on two different DSR nodes:

- When a DSR application does not want to be invoked a second time on another DSR, it can insert a DSR AVP called DSR-Application-Invoked containing its DSR Application ID.
- When the Diameter Routing Function searches an ART, it ignores any Application Routing Rules associated with a DSR application that has inserted the DSR-Application-Invoked AVP

#### **DSR-Application-Invoked AVP**

To prevent the same DSR application from being invoked on multiple DSRs in a network (and processing the same message twice by the same DSR application), a DSR application can (optionally) add to the Request message a DSR-Application-Invoked AVP containing the DSR Application ID as shown in DSR Application-Invoked AVP.

#### Table 2-4 DSR Application-Invoked AVP

| Byte 1         | Byte 2 | Byte 3                      | Byte 4 |  |
|----------------|--------|-----------------------------|--------|--|
|                |        | AVP Code = 2468             |        |  |
| Flags=10000000 |        | Length = 16                 |        |  |
|                |        | Vendor ID = 323             |        |  |
|                | DSR /  | Application ID = Unsigned32 |        |  |
|                |        |                             |        |  |

This AVP is decoded by the Diameter Routing Function before ART processing to prevent multiple invocations of the same DSR application. Any Application Routing Rule with this DSR Application ID is ignored by the Diameter Routing Function.

This AVP can be repeated in the Request to indicate different DSR applications, but is inserted only once per DSR application.

Insertion of a DSR Application-Invoked AVP is controlled by DSR application specific configuration on the **FABR**, and then **Configuration**, and then **System Options** GUI page, such as:

Allow Subsequent FABR Invocation - Checked = Yes, Unchecked = No If checked, subsequent invocation of FABR on a different DSR node in the network is allowed.

# 2.5 Transaction Metadata Recording for Integrated DIH (IDIH)

Integrated Diameter Intelligence Hub (**IDIH**) can be used to capture detailed information about selected Diameter transactions, and transmit this information to **DIH** for further analysis.

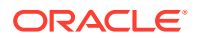

The Diameter Routing Function and invoked DSR applications record detailed information about each Diameter transaction - called transaction metadata. Each metadata record describes an important event in the lifetime of a Diameter transaction. Metadata appears in the Trace Transaction Record (**TTR**) in the order that the metadata-generating events actually occurred. Together, all of the metadata records combine to document the processing performed on the entire transaction, and can later be used to provide diagnostic information when performing troubleshooting. Metadata is recorded to a TTR for each transaction so that, even if the transaction is selected to be sent to DIH at an Answer Troubleshooting Trigger Point (TTP-IA or TTP-EA), the metadata for all of the messages in the transaction is present.

The functions of IDIH are described in the Integrated DIH User's Guide and Help.

FABR records the application-specific metadata events described in Table 2-5.

| Event                                          | Туре                           | Scope       | Ins | tance Data                                                                                                    | When Recorded                                                                                                    |
|------------------------------------------------|--------------------------------|-------------|-----|----------------------------------------------------------------------------------------------------|----------------------------------------------------------------------------------------------------|
| Address<br>Resolution Match<br>found           | Address<br>Resolution<br>Match | App<br>Data | •   | Routing Entity Type (such<br>as IMSI)<br>Routing Entity AVP (such<br>as Public-Identity)<br>Routing Entity Address<br>(such as<br>311480123456789)                                                                         | After FABR searches<br>and finds a valid Routing<br>Entity address in an<br>ingress Request<br>message using a<br>prioritized set of AVPs<br>associated with the<br>highest priority Routing<br>Entity Type assigned to<br>the Address Resolution<br>order pair (Diameter<br>Application ID,<br>Command Code). |
| DP Query Event<br>Sent to DP for<br>processing | DP Query<br>Sent               | App<br>Data | •   | Routing Entity Data Format<br>(such as IMSI)<br>Routing Entity Address<br>(such as<br>123456789012345)<br>Destination Type (such as<br>IMS-HSS)                                                                            | When FABR sends a DP<br>query event to the DP for<br>Destination address<br>resolution.                                                                                                    |
| DP Response<br>Event Received<br>from DP       | DP<br>Response<br>Received     | App<br>Data | •   | DP IP Address Type (such<br>as IPv4)<br>DP IP Address (such as<br>10.240.55.25)<br>Result Code String (such<br>as Blacklisted)<br>Destination Realm (such<br>as xyz.com)<br>Destination FQDN (such<br>as hss1.hss.xyz.com) | When FABR receives a response to a previous DP query.                                                                                                    |
| Routing Exception                              | Routing<br>Exception           | App<br>Data | •   | Routing Exception Type<br>(such as DP Congestion)<br>Routing Exception Action<br>(such as Abandon<br>Request)                                                                                                    | After any Routing<br>Exception is<br>encountered.                                                                                                    |
| DP Query Failure                               | DP Query<br>Failure            | App<br>Data | •   | DP IP Address Type (such<br>as IPv4)<br>DP IP Address (such as<br>10.240.55.25)                                                                                                    | After any DP Query<br>failure other than a<br>response timeout is<br>encountered.                                                                                                    |

#### Table 2-5 FABR Metadata-Generating Events

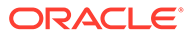

| Event                    | Туре                      | Scope       | Instance Data                                                                                       | When Recorded                                                                                                    |
|--------------------------|---------------------------|-------------|----------------------------------------------------------------------------------------------------|----------------------------------------------------------------------------------------------------|
| DP Response<br>Timed out | DP<br>Response<br>Timeout | App<br>Data | <ul> <li>DP IP Address Type (such as IPv4)</li> <li>DP IP Address (such as 10.240.55.25)</li> </ul> | When FABR times out<br>waiting to receive a<br>response from the DP to<br>a previous Destination<br>address resolution query. |

| Table 2-5 | (Cont.) FABR Metadata-Generating Event | S |
|-----------|----------------------------------------|---|
|-----------|----------------------------------------|---|

# 2.6 FABR with User Data Repository

FABR application supports sending ComAgent stack events to User Data Repository (UDR) NOAM. FABR with UDR supports bundling and non-bundling cases. DSR can opt for SDS or UDR as database type for FABR queries.

#### Limitations

As DSR can now send FABR queries to UDR, unlike SDS the following features are currently not supported by UDR:

- Prefix Search for IMSI and MSISDN
- External Identifier match partial (Domain identifier)
- 16 priority Support
- NGN PS priority Support
- Wild Card Nai User

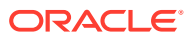

# 3 Configuration of FABR

This section describes the procedures used to configure the FABR application.

# 3.1 Pre-Configuration Activities

Before FABR configuration can be performed, the following activities need to be performed in the system:

- Verify server status
- Gather information required for Diameter, Diameter Common, and FABR configuration
- Configure Diameter Common components required for FABR configuration
- Configure Diameter components required for FABR configuration
- Configure SDS DP / UDR NOAM Remote servers in Communication Agent (ComAgent)

# 3.1.1 Verifying Server status

Use this task to verify server status before FABR configuration.

- 1. From the active **SOAM** in a DSR topology, click **Status & Manage**, and then **Server**.
- 2. Verify that for each server the Appl State field is Disabled, and the DB, Reporting Status, and Proc fields are Norm.

## 3.1.2 Diameter Common Configuration for FABR

The following Diameter Common configuration must be done before FABR configuration can be performed.

Use the *Diameter Common User's Guide* to complete the Diameter Common configuration, including the Diameter Common components needed for use with FABR.

#### **SOAM Diameter Common Configuration**

Diameter Common configuration for MCC Ranges Network Identifiers and MP Profile assignment for FABR is done from the **SOAM GUI** in a DSR topology.

1. MPs

Click **Diameter Common**, and then **MPs**, and then **Profile Assignments**, and verify the correct Database MP Profiles have been assigned for FABR DA-MPs shown in the DA-MP list. If assignments need to be made or changed, use the **Diameter Common**, and then **MPs**, and then **Profile Assignments** page to assign the correct MP Profiles.

#### 2. MCC Ranges

Use the **Diameter Common**, and then **Network Identifiers**, and then **MCC Ranges** [Insert] page to specify up to 10 distinct, non-overlapping MCC Ranges.

The following two MCC Ranges are reserved by telephony standards and are recommended to be created in addition to other specified ranges:

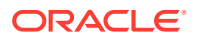

- **a.** 000-199
- **b.** 800-899

#### **NOAM Diameter Common Configuration**

Diameter Common configuration for MCCMNC Network Identifiers for FABR is done from the **NOAM** GUI in a DSR topology.

1. Use the **Diameter Common**, and then **Network Identifiers**, and then **MCCMNC** [Insert] page to configure MCCMNC entries.

## 3.1.3 Diameter Configuration for FABR

The following Diameter configuration must be done before FABR configuration can be performed.

All Diameter Configuration is done using the SOAM GUI in a DSR topology.

Use the *Diameter User's Guide* to complete the Diameter configuration, including the Diameter components needed for use with FABR.

1. Application IDs

Diameter Application IDs must be configured prior to making them available for use in a FABR Address Resolution. Use the **Diameter**, and then **Configuration**, and then **Application Ids** [Insert] page to configure Diameter Application IDs.

The Application IDs that need to be configured depend on the types of Diameter servers being supported, including **HSS**, **PCRF**, **OFCS**, **OCS**, and **AAA**.

#### 2. Command Codes

Diameter Command Codes must be configured prior to using them in a FABR Address Resolution. Use the **Diameter**, and then **Configuration**, and then **Command Codes [Insert]** page to configure Diameter Command Codes.

Configure any Command Codes that need to be handled by FABR. The Command Codes are associated with the Diameter applications supported by the Diameter servers (for example, HSS, PCRF, OCFS, OCS, or AAA), which are the destination of Diameter Requests being routed by FABR. For example, the combination of Application ID = S6a and Command Code = ULR/ULA might be relevant for HSS.

#### 3. Application Route Tables

Either use the default Application Route Table (always available), or use the **Diameter**, and then **Configuration**, and then **Command Codes**, and then **Application Route Tables [Insert]** page to configure one or more Application Route Tables in addition to the default. Application Route Tables contain Application Routing Rules that direct messages to FABR and other DSR applications.

#### 4. Application Routing Rules

On the **Diameter**, and then **Configuration**, and then **Command Codes**, and then **Application Route Tables** page, select an Application Route Table Name and click **View/Edit Rules**.

Use the Viewing Rules for Application Route Table page to insert or edit an Application Routing Rule with the Application Name set to FABR so messages are directed to FABR.

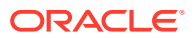

If the FABR application and the DM-IWF application are chained so both of them can process the same Request message, insert or edit a second Application Routing Rule with the Application Name set to DM-IWF.

Set the Priority in each of the two Application Routing Rules to indicate which application processes the message first (the higher priority processes first).

- Set the Application Name to FABR.
- In the Conditions field, set the Application-Id Operator toEquals and theValue to
   4. For all other parameters, set theOperator to Always True.

### 3.1.4 SDS DP Remote Server Configuration

Use this procedure to configure **SDS DP** Remote Servers to allow FABR to use SDS for address lookup and resolution.

- 1. From the active NOAM, click Communication Agent, and then Configuration, and then Remote Servers.
- 2. Click Insert.
- 3. Enter a unique Remote Server Name.
- 4. Enter the Remote Server IP Address.

Specify the IP address that can be reached via a server's Internal Management Interface (IMI). The IP address uniquely identifies the Remote Server and provides the means by which **Communication Agent** can establish transport connections to/from the Remote Server.

- 5. For Remote Server Mode, select Server.
- 6. Assign the Remote Server to one of the Available Local Server Groups.
- 7. Click Ok.
- 8. Select Communication Agent, and then Configuration, and then Connection Groups
- 9. Select the DPSvcGroup and click Edit.
- 10. Assign the Remote Server you just created to the DPSvcGroup Connection group.
- **11.** Click **Ok**.
- 12. Expand the Servers assigned to the DPSvcGroup to see that the new Remote Server is now included.

The operational status of what was provisioned can be verified by using the **Communication Agent**, and then **Maintenance** pages.

- Click Communication Agent, and then Maintenance, and then Connection Status to verify all Remote Server connections added are shown as InService on all local servers.
- Click **Communication Agent**, and then **Maintenance**, and then **Routed Service Status** to verify the status is Available for all local servers that are provisioned to connect.

## 3.1.5 UDR Remote Server Configuration

Use this procedure to configure **UDR** Remote Servers to allow FABR to use UDR for address lookup and resolution.

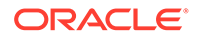

- **1.** From the active **NOAM**, click **Communication Agent**, and then **Configuration**, and then **Remote Servers**.
- 2. Click Insert.
- 3. Enter a unique Remote Server Name.
- 4. Enter the Remote Server IP Address.

Specify the IP address that can be reached via a server's Internal Management Interface (IMI). The IP address uniquely identifies the Remote Server and provides the means by which **Communication Agent** can establish transport connections to/from the Remote Server.

- 5. For Remote Server Mode, select Server.
- 6. Assign the Remote Server to one of the Available Local Server Groups.
- 7. Click Ok.
- 8. Select Communication Agent, and then Configuration, and then Connection Groups
- 9. Select the DRADbSvc and click Edit.
- **10.** Assign the Remote Server you just created to the DRADbSvc Connection group.
- **11.** Click **Ok**.
- 12. Expand the Servers assigned to the DRADbSvc to see that the new Remote Server is now included.

The operational status of what was provisioned can be verified by using the **Communication Agent**, and then **Maintenance** pages.

- Click Communication Agent, and then Maintenance, and then Connection Status to verify all Remote Server connections added are shown as InService on all local servers.
- Click Communication Agent, and then Maintenance, and then Routed Service Status to verify the status is Available for all local servers that are provisioned to connect.

# 3.2 FABR Configuration

The **FABR**, and then **Configuration** pages allow you to manage FABR application configuration.

FABR configuration typically occurs in the following order:

- 1. Add Diameter **Applications** to a list of FABR supported Diameter applications.
- 2. If necessary, configure **Default Destinations**.
- 3. If necessary, edit routing Exceptions.

#### Note:

If a **Routing Exception Action** of **Forward Unchanged** is configured, configure a **Default Destination**.

4. Configure Address Resolutions.

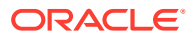

5. If necessary, change the **System Options**.

# 3.2.1 Applications configuration

The **Applications** page under **Configuration** for **FABR** allows you to access a list of Diameter applications supported by FABR.

From the FABR > Configuration > Applications page, you can:

- Filter the list of supported Diameter applications to display only the desired application(s).
- View a list of supported Diameter applications.
- Insert a supported Diameter application.

#### Note:

When an Application entry is added, Routing Exceptions (Unknown Command Code, No valid Routing Entity Address, No Address Match) are automatically inserted with the Routing Exception Action value as Forward Unchanged.

• Delete a Diameter application from the list of supported Diameter applications.

#### Note:

When an Application entry is deleted, the associated Routing Exceptions are automatically deleted.

### 3.2.1.1 Applications configuration elements

Table 3-1 describe the fields on the Applications insert page.

| Table 3-1 | Applications Configuration Elements |
|-----------|-------------------------------------|
|-----------|-------------------------------------|

| Field                     | Description                                                                                      | Data Input Notes                                               |
|---------------------------|--------------------------------------------------------------------------------------------------|----------------------------------------------------------------|
| *Application ID           | Diameter Application ID, command code,                                                           | Format: list                                                   |
|                           | and routing entity type are useful to determine address resolution for routing request messages. | Range: Configured Diameter<br>Application IDs<br>Default: none |
| *Routing Mode (Read only) | Method of routing for request messages<br>received that contain the diameter<br>Application ID.  | Format: Disabled list with a value of <b>Proxy</b> .           |

### 3.2.1.2 Inserting a supported Diameter application

Use this task to add a new Diameter application.

Inserting a supported Application automatically adds Routing Exceptions (Unknown Command Code, No valid Routing Entity Address, No Address Match Found, DP Errors, and DP Congestion) with the Routing Exception Action set to Forward Unchanged.

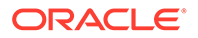

- 1. Click **FABR**, and then **Configuration**, and then **Applications**.
- 2. Click Insert.
- 3. Select Application ID from the list.

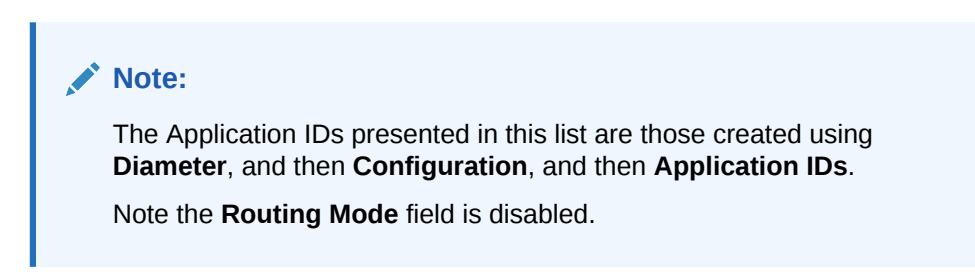

4. Click OK, Apply, or Cancel.

# 3.2.1.3 Deleting a Diameter application from the list of supported Diameter applications

Use this task to delete a Diameter application from the list of supported Diameter applications.

An application cannot be deleted if it is being used by an Address Resolution. Before you perform this task, delete any Address Resolution that uses the Application.

- **1.** Select **FABR**, and then **Configuration**, and then **Applications**.
- 2. Select the application you want to delete and click **Delete**.

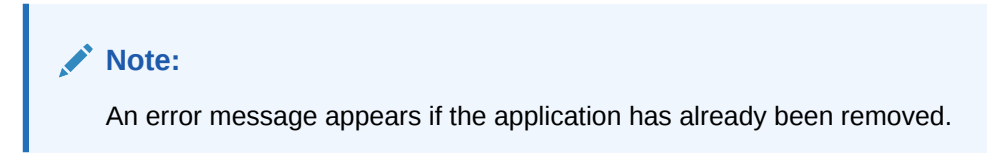

3. Click **OK** or **Cancel** on the confirmation screen.

## 3.2.2 Exceptions configuration

The **FABR**, and then **Configuration**, and then **Exceptions** page allows you to specify the routing procedure to invoke when FABR is unable to resolve an address to a Destination for each supported Diameter application and Routing Exception Type.

There are Routing Exception entries automatically inserted with the **Routing Exception Action** set to Forward Unchanged as the default action for a supported Diameter application entry when that application entry is added.

- Unknown Command Code
- No valid Routing Entity Address
- No Address Match Found
- DP Errors
- DP Congestion
- Blacklist

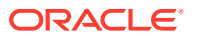

Similarly, these Routing Exceptions that are associated with an application entry are automatically deleted when that application entry is deleted.

From the FABR, and then Configuration, and then Exceptions page, you can:

- Filter the list of exceptions to display only the desired exceptions.
- View a list of supported Diameter applications and their associated Routing Exception Types and Routing Exception Actions.
- Edit the Routing Exception Action and its associated attributes for a supported Diameter application.

### 3.2.2.1 Exceptions configuration elements

Table 3-2 describes the fields on the Exceptions edit page.

| Field                       | Description                                                                                                    | Data Input Notes                                                                                                    |
|-----------------------------|----------------------------------------------------------------------------------------------------|----------------------------------------------------------------------------------------------------|
| *Application ID             | Application ID in a diameter message - Read only                                                                                                    | none                                                                                                    |
| Application Name            | Name of the application corresponding to the<br>Application ID - Read only.                                                                                                    | none                                                                                                    |
| *Routing Exception<br>Type  | <ul> <li>The routing exception that prevented address resolution - Read only. This field displays one of the following values:</li> <li>Unknown Command Code</li> <li>No Valid Routing Entity Address</li> <li>No Address Match Found</li> <li>DP Errors</li> <li>DP Congestion</li> <li>Blacklisted Subscriber</li> </ul> | none                                                                                                    |
| Routing Exception<br>Action | Action that FABR takes associated with the <b>Routing Exception Type</b>                                                                                                    | Format: options<br>Range:<br>Forward Unchanged<br>Forward to Destination<br>Send Answer with<br>Result-Code AVP<br>Send Answer with<br>Experimental-Result<br>AVP<br>Abandon Request |
| Destination                 | Destination to where the message is forwarded<br>associated with the <b>Routing Exception Type</b> .<br>This field is enabled when the <b>Routing Exception</b><br><b>Action is set to</b> Forward to Destination.                                                                                                    | Format: list<br>Range: Available user-<br>configured destinations                                                                                                    |
| Result-Code Value           | Result code associated with this <b>Routing</b><br><b>Exception Type</b> . This field is enabled when the<br><b>Routing Exception Action</b> is set to either Send<br>Answer with Result-Code AVP or Send<br>Answer with Experimental-Result AVP.                                                                          | Format: <ul> <li>field</li> <li>list</li> </ul> Range: <ul> <li>field: 1000–5999</li> <li>list with available diameter result codes</li> </ul> Default: none                         |

#### Table 3-2 Exceptions Configuration Elements

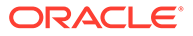

| Field         | Description                                                                                                | Data Input Notes                                 |
|---------------|----------------------------------------------------------------------------------------------------|--------------------------------------------------|
| Vendor-ID     | Value returned in the Vendor-ID AVP of the answer<br>message associated with this <b>Routing Exception</b> | Format: field<br>Range: 1–4294967295             |
|               | Type. This field is enabled when the Routing<br>Exception Action is set to Send Answer with                | Default: none                                    |
|               | Experimental-Result AVP.                                                                                   |                                                  |
| Error Message | Value returned in the Error-Message AVP of the                                                             | Range: 0–64 characters                           |
|               | answer message. This field is enabled when the <b>Routing Exception Action</b> is set to either Send       | Default: null string, no<br>Error-Message AVP in |
|               | Answer with Result-Code AVP <b>or</b> Send                                                                 | Answer message                                   |
|               | Answer with Experimental-Result AVP.                                                                       |                                                  |

#### Table 3-2 (Cont.) Exceptions Configuration Elements

### 3.2.2.2 Editing a Routing Exception

Use this task to edit a Routing Exception.

- 1. Click FABR, and then Configuration, and then Exceptions.
- 2. Select the Application ID/Name you want to edit and click Edit.

Note:

An error message appears if the application has already been removed.

**3.** Update the relevant fields.

For more information about each field, see Table 3-2.

- An error is displayed if Vendor-ID is not configured when Send Answer with Experimental-Result AVP is selected as a value for Routing Exception Action.
- An error is displayed if **Destination** is not configured when Forward to Destination is selected as a value for **Routing Exception Action**.
- An error is displayed if Result-Code Value is not configured when Send Answer with Result-Code AVP or Send Answer with Experimental-Result AVP is selected as a value for Routing Exception Action.
- 4. Click OK, Apply or Cancel.

## 3.2.3 Default Destinations configuration

The FABR > Configuration > Default Destinations page contains the attributes associated with a Default Destination to which FABR routes a message. FABR uses these attributes to modify the contents of a received message before forwarding the message.

Each Default Destination can be configured with any combination of a Realm and FQDN such as Realm-only, FQDN-only, or Realm and FQDN.

From the FABR > Configuration > Default Destinations page, you can:

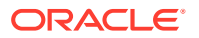

- Filter the list of Default Destinations to display only the desired destinations.
- View a list of Default Destinations.
- Insert a Default Destination.
- Edit a Default Destination.
- Delete a Default Destination.

## 3.2.3.1 Default Destinations configuration elements

Table 3-3 describes the fields on the Default Destinations insert and edit pages.

| Field                          | Description                                                                                                    | Data Input Notes              |
|--------------------------------|----------------------------------------------------------------------------------------------------|-------------------------------|
| *Name                          | Unique name of the destination                                                                                     | Format: field                 |
|                                |                                                                                                    | Range: 1–32 characters        |
| Realm                          | Realm of the default destination                                                                                   | Format: field                 |
|                                | The realm and fully qualified domain name cannot both be empty; otherwise, an error                                | Range: A valid Realm or FDQN. |
|                                | message appears.                                                                                                   | Default: none                 |
| Fully Qualified<br>Domain Name | Unique fully qualified domain name of the<br>default destination                                                   |                               |
|                                | If a duplicate FQDN is entered, an error message appears.                                                          |                               |
|                                | The <b>Fully Qualified Domain Name</b> and <b>Realm</b> cannot both be empty; otherwise, an error message appears. |                               |

Table 3-3 Destinations Configuration Elements

### 3.2.3.2 Inserting a Default Destination

Use this task to add a new Default Destination.

- 1. Click FABR, and then Configuration, and then Default Destinations.
- 2. Click Insert.
- 3. Enter a unique name for the destination in the Name field.
- 4. Enter the realm in the **Realm** field.
- 5. Enter a unique FQDN in the Fully Qualified Domain Name field.
- 6. Click OK, Apply or Cancel.

### 3.2.3.3 Editing a Default Destination

Use this task to edit a Default Destination.

- 1. Click FABR, and then Configuration, and then Default Destinations.
- 2. Select the Destination you want to edit and click Edit.

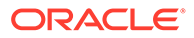

#### Note:

An error message appears if the Destination has already been removed.

**3.** Update the relevant fields.

For more information about each field, see Table 3-3. The **Name** field is read-only and cannot be edited.

4. Click OK, Apply or Cancel.

### 3.2.3.4 Deleting a Default Destination

Use this task to delete a Default Destination. A Default Destination cannot be deleted if it is being used by a Routing Exception. Before this task is performed, delete the association with any Routing Exception either by changing the Routing Exception Action to something other than Forward To Destination, or by deleting the supported application, thereby deleting the associated Routing Exceptions.

- 1. Click FABR, and then Configuration, and then Default Destinations.
- 2. Select the Default Destination you want to delete and click **Delete**.
- 3. Click **OK** or **Cancel** on the confirmation screen.

## 3.2.4 Address Resolutions configuration

FABR performs off-board database lookups for user identities decoded from Diameter messages. The **FABR**, and then **Configuration**, and then **Address Resolutions** page allows you to configure which (and how) user identities are to be decoded from the messages. You can provision combinations of Diameter Application ID, and Command Code (the key matched to the messages) and configure the Routing Entity Type(s) to be decoded and a prioritized list of AVPs from which to decode these entity types. An Address Resolution supports up to three prioritized Routing Entity Types for each Application ID and Command Code (from highest priority to lowest priority - Primary Routing Entity Type, Secondary Routing Entity Type, and Tertiary Routing Entity Type) .

From the **FABR**, and then **Configuration**, and then **Address Resolutions** page, you can:

- Filter the list of address resolutions to display only the desired records.
- View a list of address resolutions.
- Insert an address resolution.
- Edit an address resolution.
- Delete an address resolution.

### 3.2.4.1 Address Resolutions configuration elements

 Table 3-4 describes the fields on the Address Resolutions insert and edit pages. Data input notes only apply to the insert and edit pages.

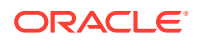

| Field           | Description                                                                                                    | Data Input Notes                                                   |
|-----------------|----------------------------------------------------------------------------------------------------|--------------------------------------------------------------------|
| *Application ID | Application ID in a diameter message.                                                                                                    | Format: list                                                       |
|                 | The application ID is an <b>IANA</b> -assigned<br>diameter application ID, which is a 32-bit field<br>that is mandatory in all diameter messages. It is<br>commonly used for screening and routing<br>messages between diameter nodes.<br>If a combination of the Application ID and | Range: application IDs configured for FABR                         |
|                 | command code already exists, an error message appears.                                                                                                    |                                                                    |
| *Command Code   | Command Code in a diameter message                                                                                                    | Format: list                                                       |
|                 | If a combination of the Application ID and<br>command code already exists, an error<br>message appears.                                                                                                    | Range: command codes configured for diameter                       |
| Primary R       | outing Entity, Secondary Routing Entity, Tertia                                                                                                    | ry Routing Entity sections                                         |
| *Routing Entity | Routing entity type.                                                                                                    | Format: list                                                       |
|                 | The same routing entity type cannot be selected<br>for both the primary and the secondary routing<br>entity; if the same type is selected, an error<br>message appears.                                                                                                    | Range:<br>IMSI<br>MSISDN<br>IMPI                                   |
|                 | If the routing entity type is not specified for the primary routing entity, an error message appears.                                                                                                    | <ul><li>IMPU</li><li>External Identifier</li></ul>                 |
| *Primary AVP    | Primary AVP used for extracting the routing                                                                                                    | Format: list                                                       |
|                 | The same primary AVP and secondary AVP                                                                                                    | Range:                                                             |
|                 | cannot be selected for either the primary routing<br>entity or for the secondary routing entity; if the<br>same AV/P is selected an error message                                                                                                    | <ul> <li>ServiceInfo.Subscription-<br/>ID(0)</li> </ul>            |
|                 | appears.                                                                                                    | <ul> <li>ServiceInfo.Subscription-<br/>ID(1)</li> </ul>            |
|                 | If primary AVP is not selected for the primary routing entity, an error message appears.                                                                                                    | ServiceInfo.Subscription-<br>ID(2)                                 |
| Secondary AVP   | Secondary AVP used for extracting the routing entity address.                                                                                                    | ServiceInfo.Subscription-<br>ID(3)                                 |
|                 | The same primary AVP and secondary AVP                                                                                                    | <ul> <li>Subscription-ID(0)</li> <li>Subscription-ID(1)</li> </ul> |
|                 | entity or for the secondary routing entity; if the                                                                                                    | <ul> <li>Subscription-ID(2)</li> </ul>                             |
|                 | same AVP is selected, an error message                                                                                                    | Subscription-ID(3)                                                 |
|                 | appears.                                                                                                    | UserIdentifier.External-<br>Identifier                             |
|                 |                                                                                                    | UserIdentifier.MSISDN                                              |
|                 |                                                                                                    | UserIdentity.MSISDN                                                |
|                 |                                                                                                    | UserIdentity.Public-Identity                                       |
|                 |                                                                                                    | • MSISDN                                                           |
|                 |                                                                                                    | UserName                                                           |
|                 |                                                                                                    | UserIdentifier.External-<br>Identifier                             |

#### Table 3-4 Address Resolutions Configuration Elements

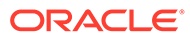

Wildcarded-Public-Identity

•

| Field             | Description                                                                | Data Input Notes            |
|-------------------|----------------------------------------------------------------------------|-----------------------------|
| *Destination Type | Type of Destination for this routing entity type.                          | Format: list                |
|                   |                                                                            | Range:                      |
|                   |                                                                            | • AAA                       |
|                   |                                                                            | <ul> <li>IMS-HSS</li> </ul> |
|                   |                                                                            | LTE-HSS                     |
|                   |                                                                            | <ul> <li>MTC-HSS</li> </ul> |
|                   |                                                                            | • OCS                       |
|                   |                                                                            | OFCS                        |
|                   |                                                                            | PCRF                        |
|                   |                                                                            | USERDEF1                    |
|                   |                                                                            | USERDEF2                    |
| Prefix Search     | Enables the IMSI/MSISDN prefix based lookup                                | Format: check box           |
| Enabled           | to be performed if the full address lookup did not find a match.           | Default: none               |
| Blacklist Search  | Enables the IMSI/MSISDN blacklist lookup to be                             | Format: check box           |
| Enabled           | performed before the full address lookup.                                  | Default: none               |
| FallBack Search   | Enables the Domain-Identifier lookup to be                                 | Format: check box           |
| Enable            | performed when the external identifier lookup did not find an exact match. | Default: none               |

#### Table 3-4 (Cont.) Address Resolutions Configuration Elements

### 3.2.4.2 Inserting an Address Resolution

Use this task to add a new Address Resolution.

Before this task is performed, make sure there is at least one supported Diameter application configured in the system.

- 1. Click FABR, and then Configuration, and then Address Resolutions.
- 2. Click Insert.
- 3. Select the Application ID from the list.

#### Note:

The Application IDs presented in this list are those created using **FABR**, and then **Configuration**, and then **Applications**.

4. Select the **Command Code** from the list.

#### Note:

The Command Codes presented in this list are those created using **Diameter**, and then **Command Codes**.

- 5. For the Primary Routing Entity section, perform the following:
  - a. Select the Routing Entity from the list.
  - b. Select the Primary AVP from the list.

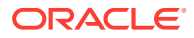

- c. If needed, select the Secondary AVP from the list.
- d. Select the type of destination from the Destination Type list.
- e. Check the **Prefix Search Enabled** checkbox to perform the IMSI/MSISDN prefix based lookup.
- f. Check the **Blacklist Search Enabled** checkbox to perform the IMSI/MSISDN blacklist lookup.
- g. Check the **FallBack Search Enabled** checkbox to perform the Domain-Identifier lookup.
- 6. If needed, for the Secondary Routing Entity section, perform the following:
  - a. Select the appropriate Routing Entity type from the Routing Entity Type list.
  - b. Select the Primary AVP from the Primary AVP list.
  - c. If needed, select the Secondary AVP from the Secondary AVP list.
  - d. Select the type of destination from the **Destination Type** list.
  - e. Check the **Prefix Search Enabled** checkbox to perform the IMSI/MSISDN prefix based lookup.
  - f. Check the Blacklist Search Enabled checkbox to perform the IMSI/MSISDN blacklist lookup.
  - g. Check the FallBack Search Enabled checkbox to perform the Domain-Identifier lookup.
- 7. If needed, for the Tertiary Routing Entity section, perform the following:
  - a. Select the appropriate Routing Entity type from the Routing Entity Type list.
  - b. Select the Primary AVP from the **Primary AVP** list.
  - c. If needed, select the Secondary AVP from the Secondary AVP list.
  - d. Select the type of destination from the **Destination Type** list.
  - e. Check the **Prefix Search Enabled** checkbox to perform the IMSI/MSISDN prefix based lookup.
  - f. Check the **Blacklist Search Enabled** checkbox to perform the IMSI/MSISDN blacklist lookup.
  - g. Check the FallBack Search Enabled checkbox to perform the Domain-Identifier lookup.
- 8. Click OK, Apply, or Cancel.

### 3.2.4.3 Editing an Address Resolution

Use this task to edit an Address Resolution.

- 1. Click FABR, and then Configuration, and then Address Resolution.
- 2. Select the Address Resolution you want to edit and click Edit.

#### Note:

An error message appears if the Address Resolution has already been removed.

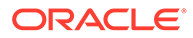

**3.** Update the relevant fields.

For more information about each field, see Table 3-4. The following fields are read-only and cannot be edited:

- Application ID
- Command Code
- 4. Click OK, Apply, or Cancel.

### 3.2.4.4 Deleting an Address Resolution

Use this task to delete an Address Resolution.

- 1. Click FABR, and then Configuration, and then Address Resolutions.
- 2. Select the Address Resolution you want to delete and click **Delete**.
- 3. Click OK or Cancel on the confirmation screen.

# 3.2.5 System Options configuration

The System Options page allows you to modify the default system values for FABR global parameters, for example, FQDN/Realm, Allow Subsequent FABR Invocation, or Application Unavailable action.

### 3.2.5.1 System Options elements

Table 3-5 describes the fields on the System Options page.

| Field                    | Description                                                                                                    | Data Input Notes                                                                                                    |
|--------------------------|----------------------------------------------------------------------------------------------------|----------------------------------------------------------------------------------------------------|
| ASCII Excluded<br>Digits | List of <b>ASCII</b> characters to ignore while<br>parsing MSISDN digits from a raw AVP data<br>field of AVP Type UTF8String.<br>If an invalid character is entered, an error<br>message appears.                                               | Format: field<br>Default: none<br>Range: ASCII printable<br>characters except<br>percentage sign (%),<br>commercial sign (@),<br>colon sign (:), and<br>semi-colon (;). |
| Exclude Space            | Defines whether ASCII character space is<br>ignored while parsing MSISDN digits from a<br>raw AVP data field of AVP Type UTF8String<br>If checked, ASCII character space is ignored.<br>If not checked, ASCII character space is not            | Format: check box<br>Default: unchecked                                                                                                    |
| TBCD Excluded<br>Digits  | Defines whether the associated digits is<br>ignored while parsing digits from a raw AVP<br>data field of AVP Type OctetString encoded as<br>a <b>TBCD</b> -string<br>If checked, digits are ignored.<br>If not checked, digits are not ignored. | Format: check boxes<br>Range: checked,<br>unchecked for each<br>option: *(1010),<br>#(1011), a(1100),<br>b(1101), c(1110)<br>Default: all unchecked                     |

Table 3-5 System Options Elements

| Field                                | Description                                                                                                    | Data Input Notes                                                                                                    |
|--------------------------------------|----------------------------------------------------------------------------------------------------|----------------------------------------------------------------------------------------------------|
| Allow Subsequent<br>FABR Invocation  | Enables the subsequent invocation of FABR on a different <b>DSR</b> node in the network.                                                                                                    | Format: check box<br>Default: unchecked                                                                               |
| Remove Destination-<br>Host          | If checked, FABR deletes any instance of Destination-Host AVPs in the message when performing Realm only resolution.                                                                                                    | Format: check box<br>Default: unchecked                                                                               |
| Realm                                | Value to be placed in the Origin-Realm AVP of<br>the Answer message generated by FABR.<br>A Realm must be paired with a Fully Qualified<br>Domain Name. If entering a value for Realm,<br>then a value for Fully Qualified Domain Name<br>must also be entered; otherwise, an error<br>message appears.<br>If a value is not entered, the local node Realm<br>for the egress connection is used. | Format: field<br>Range: A valid Realm<br>Default: none                                                                |
| Fully Qualified<br>Domain Name       | Value to be placed in the Origin-Host AVP of<br>the Answer message generated by FABR.<br>A Fully Qualified Domain Name must be<br>paired with a Realm. If entering a value for<br>Fully Qualified Domain Name, then a value for<br>Realm must also be entered; otherwise, an<br>error message appears.<br>If not configured, local node FQDN for the<br>egress connection is used.               | Format: field<br>Range: A valid FQDN -<br>up to 255 characters;<br>label-up to 63<br>characters.<br>Default: none     |
| Resource Exhaustion<br>Result-Code   | Result-Code or Experimental-Result-Code<br>value to be returned in an Answer message<br>when a message is not successfully routed<br>because of internal resource being exhausted.<br>If Vendor-ID is configured, this result-code<br>value is encoded as Experimental-Result-<br>Code AVP; otherwise the result-code is<br>encoded as Result-Code AVP.                                          | Format:<br>• field<br>• list<br>Range:<br>• field: 1000–5999<br>• list with available<br>Code values<br>Default: 3004 |
| Resource Exhaustion<br>Error Message | Error-Message AVP value to be returned in an<br>Answer message when a message is not<br>successfully routed because of internal<br>resource being exhausted.                                                                                                    | Range: 0–64<br>characters<br>Default: FABR<br>Resource Exhausted                                                      |
| Resource Exhaustion<br>Vendor-ID     | Vendor-ID AVP value to be returned in an<br>Answer message when a message is not<br>successfully routed because of internal<br>resource being exhausted.                                                                                                    | Format: field<br>Range: 1–4294967295                                                                                  |

| Table 3-5 (Cont.) System Options Elements | Table 3-5 | (Cont.) | System | Options | Elements |
|-------------------------------------------|-----------|---------|--------|---------|----------|
|-------------------------------------------|-----------|---------|--------|---------|----------|

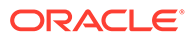

| Field                                       | Description                                                                                                    | Data Input Notes                                                                                                    |
|---------------------------------------------|----------------------------------------------------------------------------------------------------|----------------------------------------------------------------------------------------------------|
| Application<br>Unavailable Action           | Defines action to be taken when FABR is not<br>available to process messages.<br>If the Default Route option is selected, an<br>entry must be provided for the Application<br>Unavailable Route List.                                                                                                    | Format: options<br>Range:<br>Continue Routing<br>Default Route<br>Send Answer with<br>Result-Code AVP<br>Send Answer with<br>Experimental-<br>Result AVP<br>Default: Continue<br>Routing |
| Application<br>Unavailable Route<br>List    | Defines where the requests are routed when<br>FABR is not available. Peer Routing Rules are<br>bypassed.<br>A route list must be entered if Default<br>Route is selected as the <b>Application</b><br><b>Unavailable Action</b> .                                                                                                    | Format: list<br>Range: Available Route<br>List entries                                                                                                    |
| Application<br>Unavailable Result-<br>Code  | Result-Code or Experimental-Result-Code<br>value to be returned in an Answer message<br>when a message is not successfully routed<br>because FABR is not available.<br>If Vendor-ID is configured, this result-code<br>value is encoded as Experimental-Result-<br>Code AVP; otherwise the result-code is<br>encoded as Result-Code AVP.<br>A code must be entered if either the Send<br>Answer with Result-Code AVP or the<br>Send Answer with Experimental<br>Result-Code AVP option is selected as the<br><b>Application Unavailable Action</b> . | Format:<br>• field<br>• list<br>Range:<br>• field: 1000–5999<br>• list with available<br>Code values<br>Default: 3002                                                                    |
| Application<br>Unavailable Error<br>Message | Error-Message AVP value to be returned in an<br>Answer message when a message is not<br>successfully routed because FABR is not<br>available.<br>A message can be entered, if needed, when<br>either the Send Answer with Result-<br>Code AVP or the Send Answer with<br>Experimental Result-Code AVP option is<br>selected as the Application Unavailable<br>Action.                                                                                                    | Range: 0–64<br>characters<br>Default: FABR<br>Unavailable                                                                                                    |
| Application<br>Unavailable Vendor-<br>ID    | Vendor-ID AVP value to be returned in an<br>Answer message when a message is not<br>successfully routed because FABR is not<br>available.<br>A vendor-ID must be entered if the Send<br>Answer with Experimental Result-<br>Code AVP option is selected as the<br>Application Unavailable Action.                                                                                                    | Format: field<br>Range: 1–4294967295                                                                                                    |

| Table 3-5 | (Cont.) | System | Options | Elements |
|-----------|---------|--------|---------|----------|
|-----------|---------|--------|---------|----------|

| Field                       | Description                                                                                                    | Data Input Notes                                 |
|-----------------------------|----------------------------------------------------------------------------------------------------|--------------------------------------------------|
| Bundling Enabled            | If enabled, allows FABR to bundle DP query<br>Events to form a DP Bundled query Event to<br>send to DP server.                                                                                                    | Format: check box                                |
| Maximum Bundle<br>Size      | Maximum number of individual DP query Events that can be bundled.                                                                                                    | Format: field<br>Range: 2-20<br>Default: 5       |
| Prefix Search<br>Enabled    | If enabled, IMSI/MSISDN prefix based lookup<br>is performed if the full address lookup did not<br>find a match.                                                                                                    | Format: check box<br>Default: unchecked          |
| Blacklist Search<br>Enabled | If enabled, IMSI/MSISDN blacklist lookup is<br>performed prior to the full address lookup.                                                                                                    | Format: check box<br>Default: unchecked          |
| FallBack Search<br>Enable   | If enabled, Domain-Identifier lookup is performed when the external identifier lookup did not have an exact match.                                                                                                    | Format: check box<br>Default: unchecked          |
| Fabr Database Type          | This user-configurable parameter takes<br>options as SDS or UDR (Default: SDS). FABR<br>queries are targeted based on field <b>Fabr</b><br><b>Database Type</b> . Configuration can be<br>changed to choose between SDS or UDR<br>database type. DB change comes into effect<br>after FABR application is disabled/enabled. | Format: field<br>Range: SDS, UDR<br>Default: SDS |

Table 3-5 (Cont.) System Options Elements

# 3.2.5.2 Editing System Options

Use this task to edit System Options.

- 1. Click FABR, and then Configuration, and then System Options.
- 2. Update the relevant fields.

For more information about each field, see Table 3-5.

3. Click OK or Cancel.

# 3.3 Post-Configuration Activities

After FABR configuration is complete, the following activities need to be performed to make FABR fully operational in the system:

- Enabling the FABR application, if it has not already been enabled.
- Status Verification

# 3.3.1 Enabling the FABR Application

Use this task to enable the FABR application.

- **1.** From each active **SOAM** in a DSR topology, click **Diameter**, and then **Maintenance**, and then **Applications**.
- 2. Under DSR Application Name, select each FABR row.

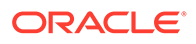

To select more than one row, press and hold Ctrl while you click each row.

- 3. Click Enable.
- 4. Verify the application status on the page.

The Admin State, Operational Status, Operational Reason, and Congestion Level in each of the selected rows should have changed respectively to Enabled, Available, Normal, and Normal.

### 3.3.2 Status Verification

Use this task to verify FABR status after configuration is complete.

- **1.** Verify Communication Agent (ComAgent) Connection status.
  - a. From the active **SOAM** in a DSR topology, click **Communication Agent**, and then **Maintenance**, and then **Connection Status**.
  - **b.** Verify that the Automatic Connections Count field displays X of X in service where X is the number of peer server connections.
- 2. Verify server status.
  - a. From the active SOAM in a DSR topology, click **Status & Manage**, and then **Server**.
  - b. Verify that for each server, the Appl State field is Enabled, and the DB, Reporting Status, and Proc fields are Norm.

### 3.3.3 Bulk Import and Export

The *Diameter Common User's Guide* describes the use and operation of Bulk Import and Export functions:

- Help, and then Diameter Common, and then Bulk Import
- Help, and then Diameter Common, and then Bulk Export

The Bulk Import and Export functions can be used to export Diameter, IPFE, and Application configuration data in CSV files to a location outside the system, and to import the files (usually edited) into the system where the Import function is executed.

#### **Bulk Import**

The Bulk Import operations use configuration data in ASCII Comma-Separated Values (CSV) files (.csv), to insert new data into, update existing data in, or delete existing data from the configuration data in the system.

#### Note:

Some configuration data can be imported only with the Update operation, and other data can be imported with Insert and Delete operations but not Update. Refer to the *Diameter Common User's Guide* or the **Diameter Common**, and then **Import** Help for valid Import operations.

Import CSV files can be created by using a Bulk Export operation, or can be manually created using a text editor.

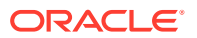

#### Note:

The format of each Import CSV file record must be compatible with the configuration data in the release used to import the file. Across different release versions, column counts may not be compatible, and the import fails.

Files that are created using the Bulk Export operation can be exported either to the local Status & Manage File Management Directory (**Status & Manage**, and then **Files** page), or to the local Export Server Directory.

CSV files that are in the local File Management area can be used for Bulk Import operations on the local system.

Files can be created manually using a text editor; the files must be uploaded to the File Management area of the local system before they can be used for Import operations on the local system.

Multiple Import operations can be performed:

- Insert new configuration data records that do not currently exist in the system
- Update existing configuration data in the system
- Delete existing configuration data from the system

Each Import operation creates a log file. If errors occur, a Failures CSV file is created that appears in the File Management area. Failures files can be downloaded, edited to correct the errors, and imported to successfully process the records that failed. Failures files that are unchanged for more than 14 days and log files that are older than 14 days are automatically deleted from the File Management area.

#### **Bulk Export**

The Bulk Export operation creates ASCII Comma-Separated Values (CSV) files (.csv) containing Diameter, IPFE, and Application configuration data. Exported configuration data can be edited and used with the Bulk Import operations to change the configuration data in the local system without the use of GUI pages. The exported files can be transferred to and used to configure another system.

Each exported CSV file contains one or more records for the configuration data that was selected for the Export operation. The selected configuration data can be exported once immediately, or exports can be scheduled to periodically occur automatically at configured times.

Configuration data can be exported in one Export operation:

- All exportable configuration data in the system
- All exportable configuration data from the selected Application, IPFE, or Diameter (each component's data is in a separate file)
- Exportable configuration data from a selected configuration component for the selected Application, IPFE, or Diameter

Exported files can be written to the File Management Directory in the local File Management area (**Status & Manage**, and then **Files** page), or to the Export Server Directory for transfer to a configured remote Export server.

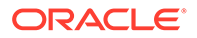

CSV files that are in the local File Management area can be used for Bulk Import operations on the local system.

If the export has any failures or is unsuccessful, the results of the export operation are logged to a log file with the same name as the exported file but with a .log extension. Successful export operations are not logged.

# 4 Maintenance of FABR

The **Diameter**, and then **Maintenance** GUI provides the FABR specific maintenance functions. In this section describes Admin State, Operational Status, Operational Reason, and Congestion Levels on the **Diameter**, and then **Maintenance**, and then **Applications** page.

# 4.1 Overview

The FABR application has no maintenance GUI pages of its own. The following Diameter > Maintenance pages provide functions and information that can be used with the FABR application:

- The Diameter > Maintenance > Applications page displays FABR status information including Admin State, Operational Status, and Operational Reason. The page also provides functions to enable and disable the application. See FABR Administrative State and Operational Status and refer to the *Diameter User Guide* and Help for explanations of the page and the status information.
- The Diameter > Maintenance > DA-MPs page displays status and connectivity information for the DA-MP that is running the FABR application. Refer to the *Diameter User Guide* and Help for explanations of the page and the status information.

# 4.2 FABR Administrative State and Operational Status

The FABR Administrative State (or Admin State) indicates the state that the operator desires the FABR application to be in, and can be manually enabled or disabled. The Operational Status indicates the actual status of the FABR application. The FABR Admin State and Operational Status is updated when the application is started or restarted and when FABR congestion is detected.

Next Generation Network Priority Service (**NGN-PS**) allows National Security/Emergency Preparedness (NS/EP) users to make priority calls/sessions using public networks. The NGN-PS requests are never discarded due to congestion. NGN-PS requests are always processed by FABR application unless FABR application or DP is unavailable, in that case configured Exception Action is used for further routing. For a detailed description of NGN-PS, refer to the *Diameter User's Guide* and Help.

FABR Admin State and Operational Status lists the FABR Admin State and Operational Status related to the DP pool operational status and to FABR congestion levels. It specifies the actions that FABR takes in various situations.

| FABR<br>Admin State | DP Operational Status/<br>Congestion Level | FABR Congestion<br>Level | FABR<br>Operational<br>Status | FABR Actions or<br>Impacts on FABR |
|---------------------|--------------------------------------------|--------------------------|-------------------------------|------------------------------------|
| Disabled            | Any                                        | Any                      | Unavailable                   | The default shutdown state         |

#### Table 4-1 FABR Admin State and Operational Status

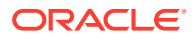

| FABR<br>Admin State | DP Operational Status/<br>Congestion Level                                              | FABR Congestion<br>Level | FABR<br>Operational<br>Status | FABR Actions or<br>Impacts on FABR                           |
|---------------------|-----------------------------------------------------------------------------------------|--------------------------|-------------------------------|--------------------------------------------------------------|
| Enabled             | DP Operational Status =<br>Normal or Degraded                                           | Normal/CL1/CL2           | Available                     | FABR receives requests from the                              |
|                     | DP Congestion Level =<br>Normal OR Minor                                                |                          |                               | DRL.<br>FABR sends queries<br>to the DP.                     |
|                     | DP Operational Status =<br>Normal OR Degraded                                           | Normal/CL1/CL2           | Available                     | FABR receives<br>requests from the                           |
|                     | DP Congestion Level =<br>Major OR Critical OR<br>DP Congestion<br>Abatement in progress |                          |                               | FABR applies DP<br>Congestion routing<br>exception action.   |
|                     | DP Operational Status =<br>Normal OR Degraded<br>DP Congestion Level =<br>Any           | CL3                      | Degraded                      | The DRL stops<br>sending non-NGN-<br>PS requests to<br>FABR. |
|                     | ,                                                                                       |                          |                               | DRL only sends<br>NGN-PS requests to<br>FABR.                |
|                     | DP Operational Status =<br>Down                                                         | Any                      | Unavailable                   | FABR is shutting<br>down. DRL stops                          |
|                     | DP Congestion Level =<br>Any                                                            |                          |                               | FABR.                                                        |

#### Table 4-1 (Cont.) FABR Admin State and Operational Status